# Kurzanleitung

## Das ist EyeTV W

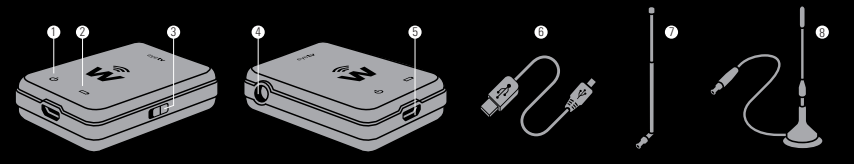

(1) Betriebs-LED Eine schnell blinkende Anzeige signalisiert den Startvorgang. Die LED leuchtet blau, wenn EyeTV W bereit ist.

(2) Batterie-LED Die Batterie-LED leuchtet rot, wenn EyeTV Waufgeladen werden muss. Die LED erlischt, wenn der interne Akku vollständig geladen ist. Die LED leuchtet nicht, wenn keine Stromquelle angeschlossen ist. (3) Ein-/Aus-Schalter Nach unten schieben zum Einschalten, nach oben zum Ausschalten von EyeTV W.

(4) MCX-Anschluss Dient zum Anschluss der mitgelieferten Teleskop- oder Stabantenne mit EyeTV W.

(5) Micro-USB-Anschluss Laden Sie EyeTV W über den Computer oder ein USB-Ladegerät. (6) Micro-USB-Kabel Schließen Sie EyeTV W hiermit an eine Stromquelle an.

(7) Teleskopantenne Für höchstmögliche Bewegungsfreiheit. Entwickelt für Bereiche mit sehr gutem Empfang.

(8) Stabantenne Für eine bessere Signalqualität in Bereichen mit schwachem Empfang.

## Fernsehen mit EyeTV W

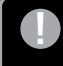

Stellen Sie sicher, dass der interne Akku von EyeTV W vollständig geladen ist, bevor Sie das Gerät in Betrieb nehmen. Verwenden Sie dazu das beigelegte USB-Kabel und schließen Sie EyeTV W an einen Computer oder ein USB-Ladegerät an.

1. Laden Sie aus dem App Store für iOS bzw. Google Play oder dem Amazon Appstore für Android die kostenlose EyeTV W App von Elgato Systems herunter.

 Schließen Sie die Teleskopantenne an die Antennenbuchse an. Ziehen Sie die Antenne aus und drehen Sie sie in eine aufrechte Position.
Schalten Sie EyeTV W ein, indem Sie den Ein-/Aus-Schalter nach unten schieben. Warten Sie, bis die Betriebs-LED blau leuchtet und signalisiert, dass EyeTV W nun einsatzbereit ist. Dieser Vorgang dauert etwa 10 Sekunden.

### Auf Ihrem iPad oder iPhone:

4. Öffnen Sie die Einstellungen und verbinden Sie das Gerät mit dem WLAN von EyeTV W. Der Name des Netzwerks setzt sich aus "EyeTV W" und einer Zahl zusammen. 5. Starten Sie die EyeTV W App und folgen Sie den Anweisungen auf dem Display.

### Auf Ihrem Android Smartphone oder Tablet:

4. Starten Sie die EyeTV W App. Innerhalb von 10 Sekunden werden Sie automatisch mit dem WLAN des EyeTV W verbunden.

5. Gehen Sie in die Einstellungen, wählen Sie "Sender suchen", und führen Sie einen Sendersuchlauf durch.

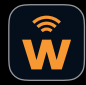

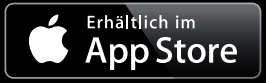

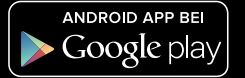

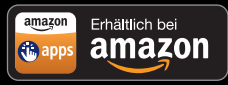